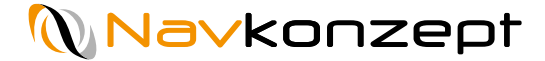

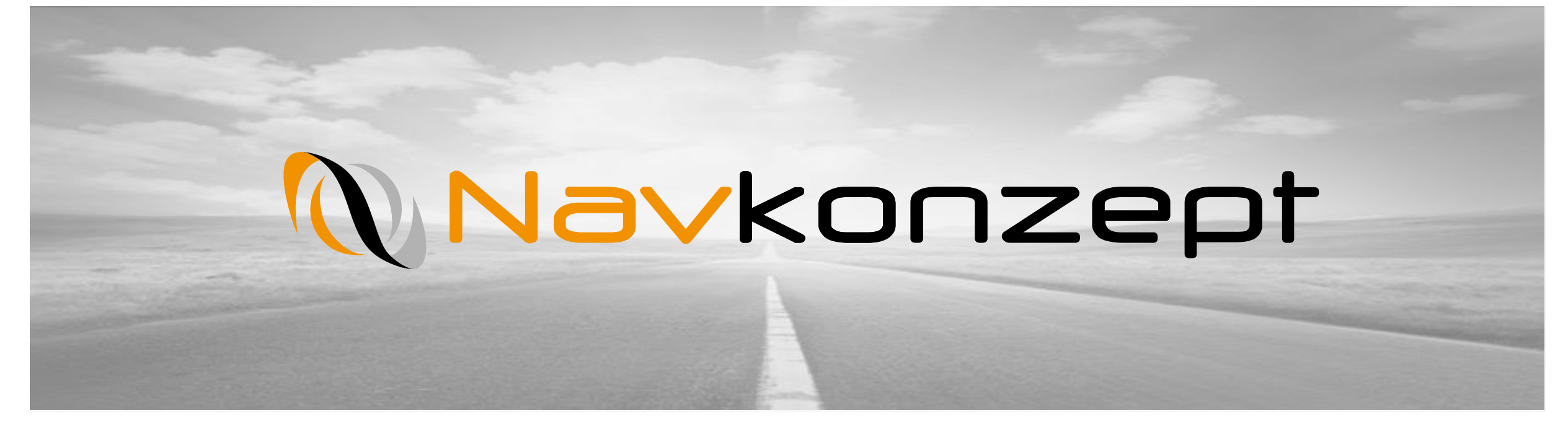

**Anleitung InternetOrtung Mobile** 

Navkonzept GmbH | Anleitung IO Mobil | Juli 2020 | V6

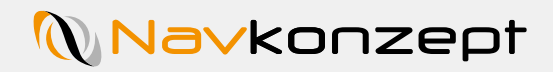

# Inhalt

| 1. | Einführung                           |
|----|--------------------------------------|
| 2. | Login                                |
| 3. | Menü                                 |
| 4. | Fahrzeugliste                        |
| 5. | Fahrzeugdetails                      |
| 6. | Ausgänge der Ortungseinheit schalten |
| 7. | Gruppen & Gruppen Map                |

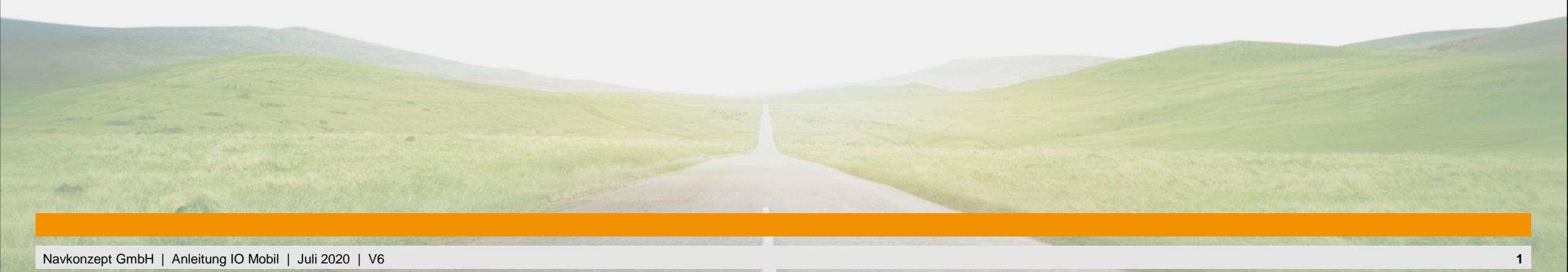

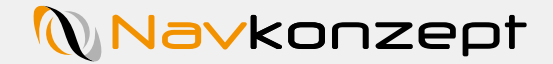

#### 1. Einführung

Die InternetOrtung Mobile App, kurz IO Mobile, bietet Ihnen einen bequemen Zugang zu den Daten Ihrer Fahrzeuge und IoT-Elemente.

So können Sie nach Fahrzeugen und Elementen suchen, ihren Standort auf der Kartenansicht nachvollziehen sowie bestimmte Einstellungen der Geräte via App vornehmen.

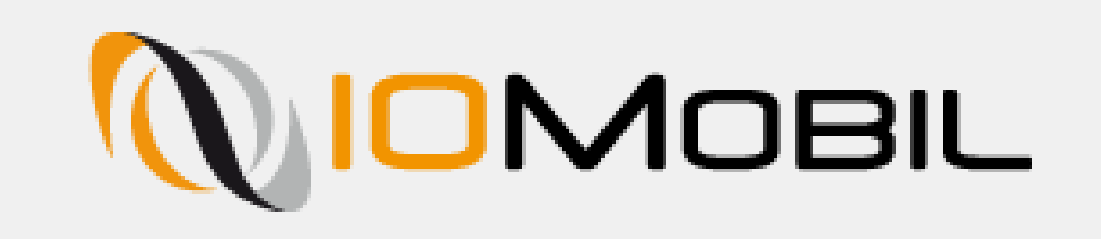

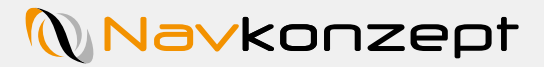

## 2. Login

#### Android-Geräte:

Zur Nutzung der App IO Mobile v3 laden Sie die Anwendung bitte aus dem Google PlayStore herunter oder nutzen Sie direkt den QR Code des Playstores. **iPhone:** 

Die App IO Mobile ist ebenfalls im App Store zu finden. Suchen Sie hier nach "Navkonzept" und laden die App herunter. Alternativ nutzen Sie den QR Code vom App Store.

#### Andere Geräte:

Alternativ zur App können Sie IO Mobile auch per Webseite auf dem Endgerät benutzen. Als Kunde von InternetOrtung rufen Sie die Seite https://m.internetortung.de/v3/ in Ihrem Browser auf. Nutzen Sie das Produkt NavBasic, rufen Sie die Seite https://m.navbasic.de/v3/ auf.

Anschließend loggen Sie sich wie beim Hauptportal mit Ihren Benutzerdaten ein.

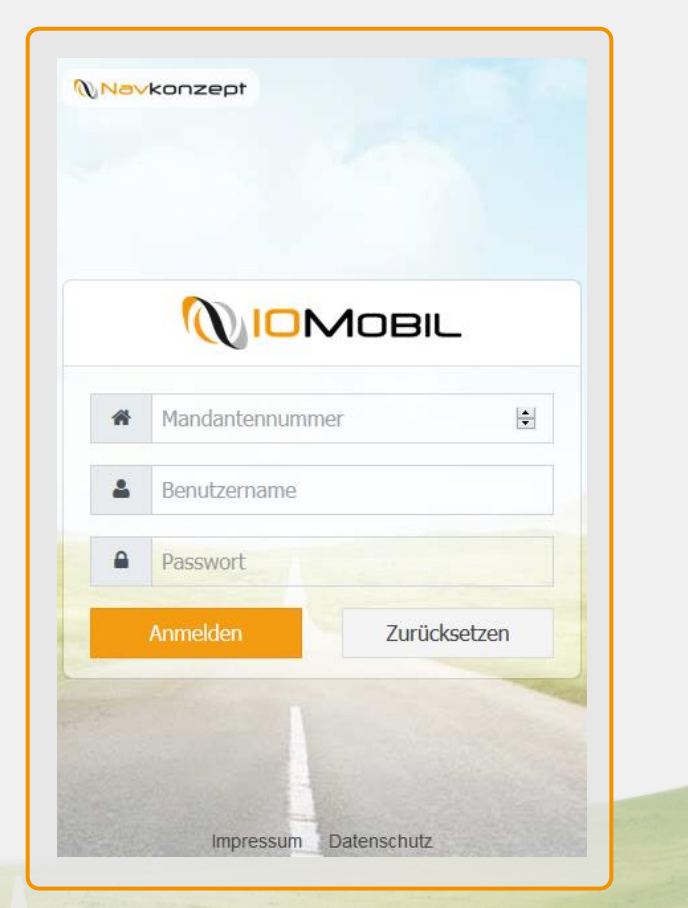

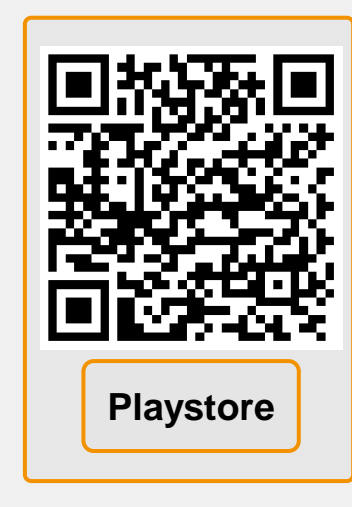

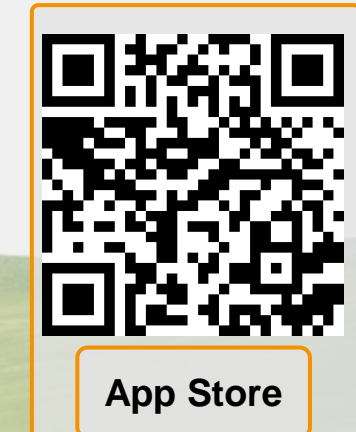

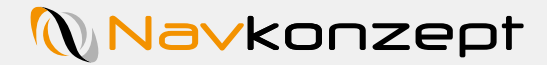

4

## 3. Menü

Die App lässt sich im Wesentlichen über folgende Menüleisten navigieren:

In der Kopfzeile können Sie über das Menüsymbol verschiedene Funktionen aufrufen.

Die orangene Leiste darunter zeigt auf der Rechten ihren Benutzernamen 2, auf der linken Seite können Sie wählen, ob Ihnen Fahrzeuge oder IoT-Elemente angezeigt werden sollen.

Darunter befindet sich die Suchleiste. 4

Die Fußleiste lässt Sie Listen sortieren, beziehungsweise in die übergeordnete Ansicht zurückkehren. 5

Alle beschriebenen Funktionen werden in der weiteren Anleitung ausführlicher erklärt.

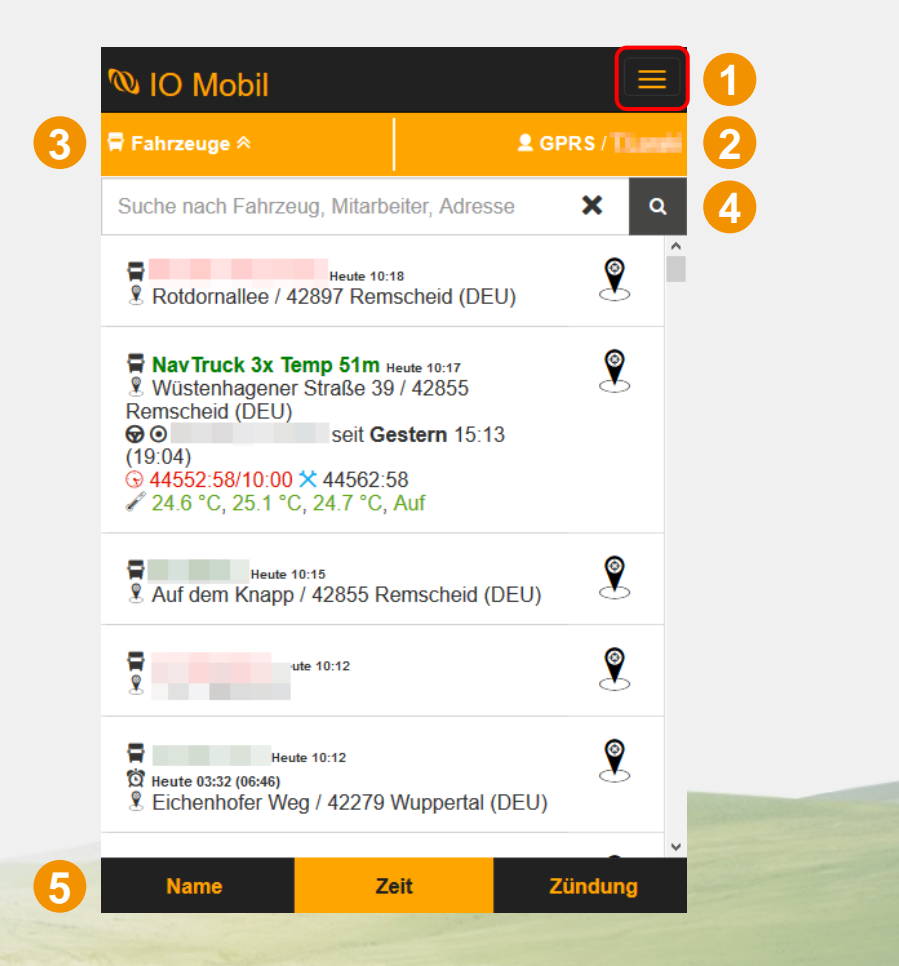

# Navkonzept

# 3. Menü

Klicken Sie auf das Menü-Icon 1, um Zugriff auf weitere Funktionen zu bekommen:

–Klicken Sie auf "Gruppen" 2, um zwischen vorhandenen Gruppen umzuschalten

-Mit einem Klick auf "Karte" 3 werden alle Items einer Gruppe auf der Gruppen Map angezeigt.

–Der Menüpunkt "Sprachen" 4 stellt eine Auswahl an verfügbaren Portalsprachen dar. Wählen Sie hier die entsprechende aus

–Mit "Hilfe" 5 bekommen Sie die Anleitung zum Portal angezeigt

-Mit einem Klick auf "Abmelden" 6 beenden Sie die aktuelle Sitzung und loggen sich aus. Die aktuelle Sitzung bleibt so lange (je nach Cookie-Einstellungen) aktiv, bis Sie sich ausloggen.

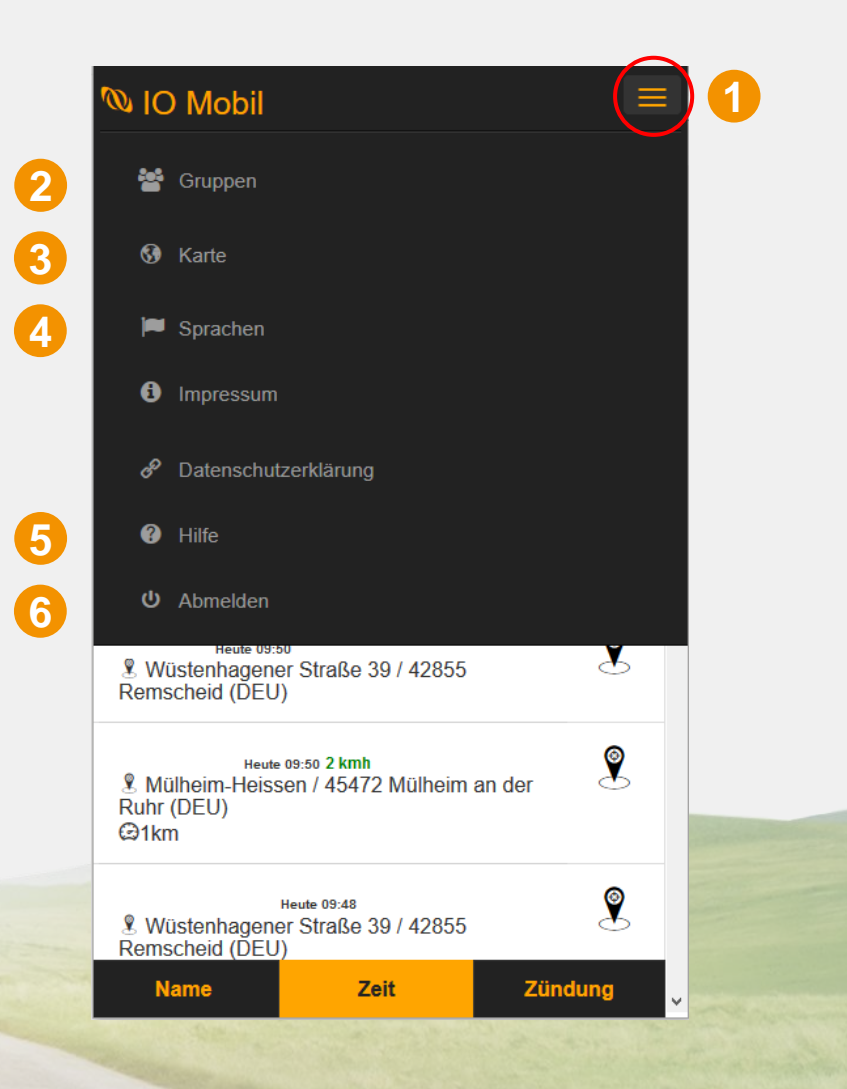

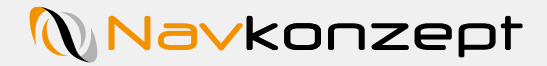

## 4. Listenansicht Fahrzeuge/IoT-Elemente

Die Listenansicht zeigt Ihnen alle Fahrzeuge oder IoT-Elemente, die sich in der aktuell ausgewählten Gruppe befinden.

Beim Starten der App werden Ihnen normalerweise die Fahrzeuge angezeigt. Um zur Ansicht der IoT-Elemente zu wechseln, klicken Sie auf "Fahrzeuge" 1 und in der anschließend erscheinenden Auswahl auf "IoT". 2

Zurück zur Fahrzeugansicht gelangen Sie auf die gleiche Weise.

|   | Nobil 🔍                      |                  |   |
|---|------------------------------|------------------|---|
| 1 | 🖥 Fahrzeuge \land            | 👤 GPRS /         |   |
|   | Suche nach Fahrzeug, Mitarbe | eiter, Adresse 🗙 | ۹ |
|   |                              |                  | ~ |

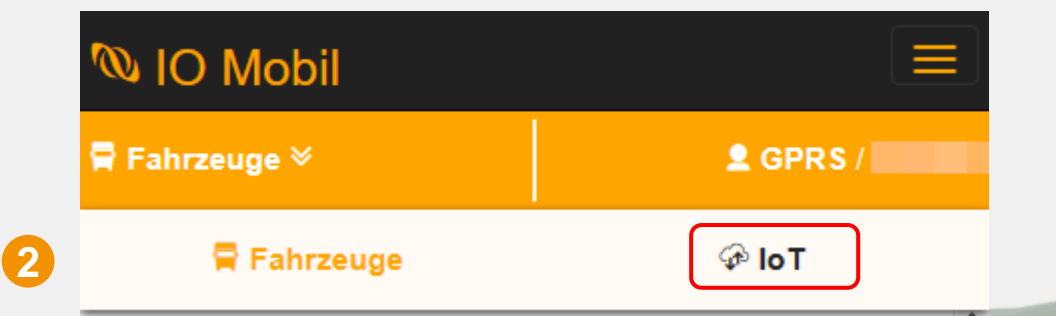

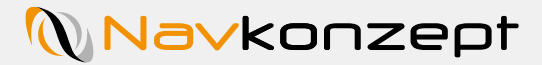

## 4. Listenansicht Fahrzeuge/IoT-Elemente

Sie können die Liste nach Fahrzeugen, Mitarbeitern und Adressen über die Suchleiste durchsuchen 1.

Mit den unteren Buttons (2) in der Fußleiste können Sie die Fahrzeugliste nach Fahrzeugname, Zeit (letzter Standortmeldung), sowie nach Zündungszustand sortieren.

Analog dazu lassen sich auch die IoT-Elemente nach Temperatur, Zeit (letzter Standortmeldung) oder Name (Bezeichner) sortieren.

| 🕅 IO Mobil                                                                                                    |                 | 🛯 IO Mobil                                                                                                    |                      |
|----------------------------------------------------------------------------------------------------|-----------------|----------------------------------------------------------------------------------------------------|----------------------|
| 🖥 Fahrzeuge 🖄                                                                                                    | 2 GPRS / TLandi | ∲ loT ≈                                                                                                    | 👤 GPRS / 🚺           |
| Suche nach Fahrzeug, Mitarbeiter,                                                                                                    | Adresse 🗙 Q     | Suche nach Fahrzeug, N                                                                                                    | Mitarbeiter, Adresse |
| Rotdornallee / 42897 Remsche                                                                                                    | id (DEU)        | <ul> <li></li></ul>                                                                                                    | Ŷ                    |
| <ul> <li>Wüstenhagener Straße 39 / 428</li> <li>Remscheid (DEU)</li> <li>O o seit Gestern<br/>(19:04)</li> <li>€ 44552:58/10:00 × 44562:58</li> <li>✓ 24.6 °C, 25.1 °C, 24.7 °C, Auf</li> </ul> | 855 ↔           | <ul> <li></li></ul>                                                                                                    | Ĵ                    |
| Heute 10:15<br>8 Auf dem Knapp / 42855 Remsc                                                                                                    | theid (DEU)     | <ul> <li></li></ul>                                                                                                    | ٢                    |
| ute 10:12                                                                                                    | <b>Q</b>        | ■ 3.7 V 2 8 °C                                                                                                    |                      |
| Heute 10:12<br>Heute 03:32 (06:46)<br>Eichenhofer Weg / 42279 Wupp                                                                                                    | ertal (DEU)     | <ul> <li>Image: Original of the second second</li></ul> | 7                    |
|                                                                                                    | ~               | @ D1E0182550E5                                                                                                    | 0                    |
| Name Zeit                                                                                                    | Zündung         | 2 °C                                                                                                    | Zeit Name            |

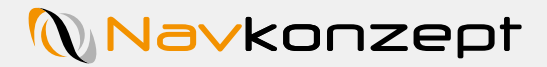

## 4. Fahrzeugliste

Zu jedem Fahrzeug finden Sie den Fahrzeugnamen bzw. das Kennzeichen, sowie den aktuellen Standort und die Uhrzeit der letzten Meldung 1. Falls zu diesem Standort ein Adressbucheintrag vorhanden ist, wird dieser angezeigt 2, alternativ die Adresse der Position. Die Zeit hinter dem Wecker zeigt den ersten Zündungswechsel des Tages (Dauer der aktiven letzten Zündungsphase) an 🕄 Zusätzlich wird in grüner Schrift eine aktivierte Zündung symbolisiert, mit rot eine ausgeschaltete Zündung Informationen zu den Temperaturen von Fahrzeug und Anhänger werden ebenfalls dargestellt 5. Der Name des aktuellen Fahrers wird. zusammen mit der Zeit seit wann er am Fahrzeug angemeldet ist, inklusive Lenkzeitinformationen angezeigt 6 Mit einem Klick auf das Map-Symbol **7** wird die aktuelle Position des Fahrzeugs auf der Karte angezeigt. Weiterhin können Sie in der Karte die Spur des gewählten Fahrzeugs anzeigen lassen (?).

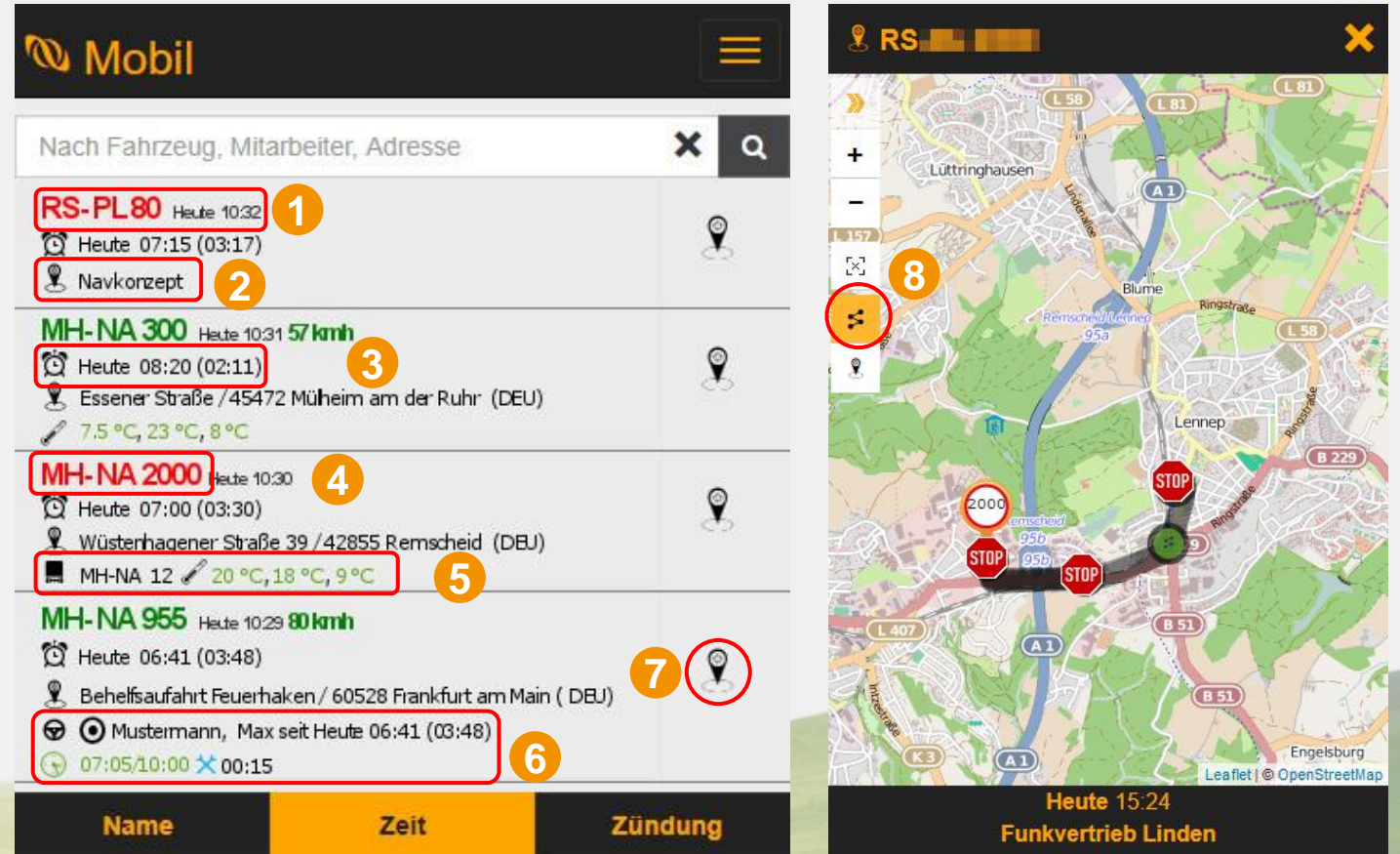

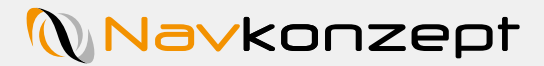

#### 4. IoT-Elementliste

Zu jedem Element finden Sie den Namen bzw. die Identifikationsnummer, sowie den aktuellen Standort und die Uhrzeit der letzten Meldung 1.

Informationen zur Batteriespannung und Temperatur des Elements werden ebenfalls dargestellt.

Mit einem Klick auf das Map-Symbol 2 wird die aktuelle Position des Elements auf der Karte angezeigt.

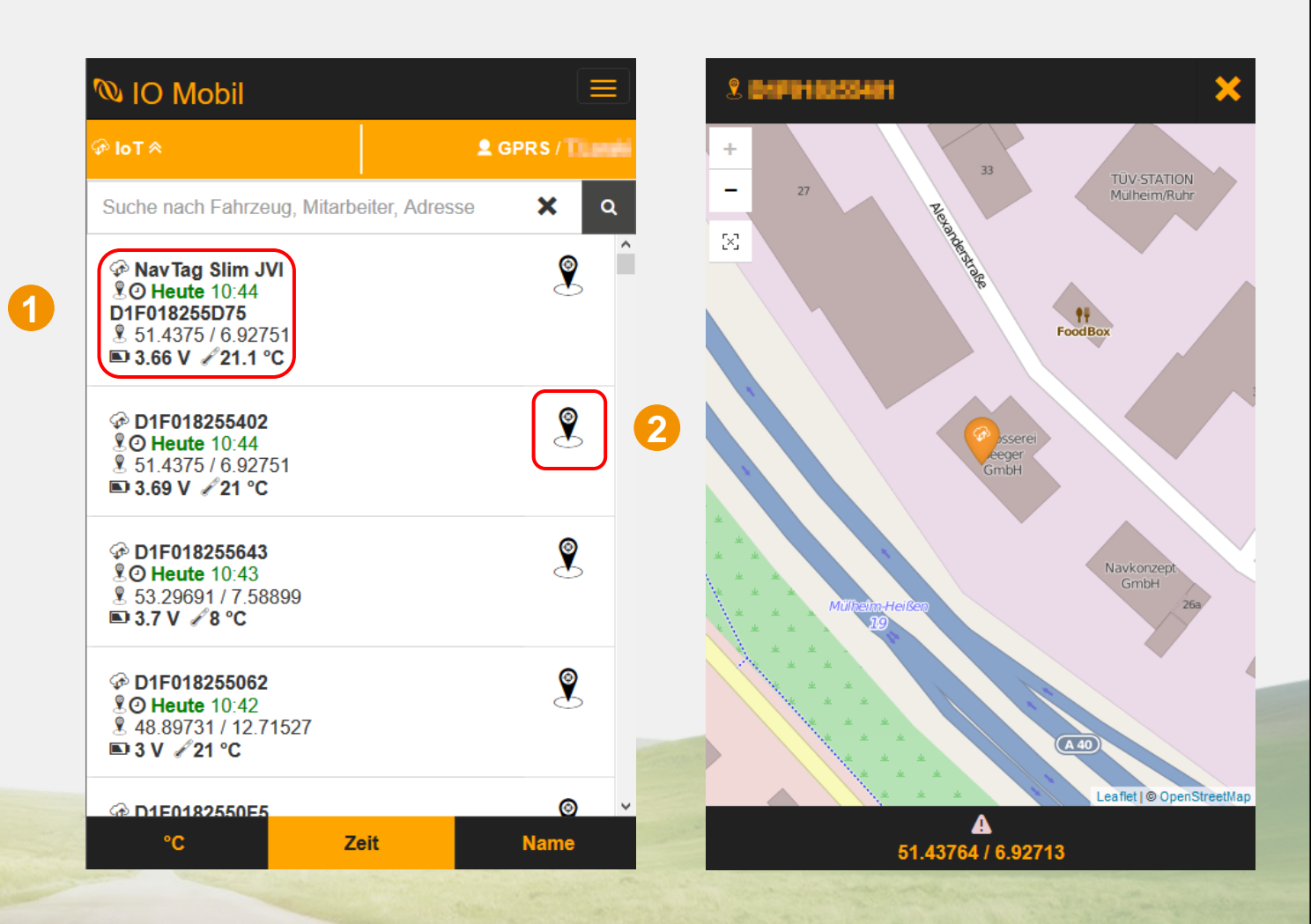

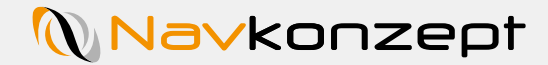

## 5. Fahrzeugdetails

Zum Anzeigen der Fahrzeugdetails klicken Sie bitte auf ein Fahrzeug in der Fahrzeugliste, dadurch wird die Detailansicht aufgerufen. Die Fahrzeugdetails zeigen Ihnen Informationen zu Standort 1, erstem Zündungswechsel des Tages 2,

Zündungsstatus 3, aktueller Geschwindigkeit 4 und Status der Eingänge 5. Weitere Informationen sind der aktuell angemeldete Fahrer 6, die Lenkund Ruhezeiten 7 und Temperaturen von Fahrzeug 8 und Anhänger 9.

| MH- NA 955                        | >                                                                  | <          |
|-----------------------------------|--------------------------------------------------------------------|------------|
|                                   |                                                                    |            |
| Info                              |                                                                    |            |
| Standort 1                        | Heute 10<br>Behelfsaufahrt Feuerhak<br>60528 Frankfurt am Main ( D | (en<br>EU) |
| Erster Start                      | Heute 06<br>60528 Frankfurt am Main ( D                            | :41<br>EU) |
| Zündung 3                         |                                                                    | AN         |
| Geschwindigkeit                   | 4 80 1                                                             | cmh        |
| ingänge                           | Eingang 1                                                          |            |
|                                   | Eingang 2                                                          |            |
| <b>U</b>                          | Eingang 3                                                          |            |
|                                   | Eingang 4                                                          | =          |
|                                   |                                                                    |            |
| Mustermann, Max                   |                                                                    |            |
| ngemeldet seit                    | Heute 06                                                           | 5:41       |
| tatus                             | Heute 10:29                                                        | 0          |
| eginn                             | Heute 06                                                           | 5:44       |
| iges Restlenkzeit                 | 07:05 von 10                                                       | 00:00      |
| oppelwoche Restlenkzeit           | 59                                                                 | 9:54       |
| chichtzeit (Lenkzeit+Arbeitszeit) | 00                                                                 | ):15       |
| eiten                             | 02:55                                                              | 50         |
|                                   | 01:05                                                              | H C        |
|                                   | 00:00                                                              |            |
|                                   | 00:15                                                              | 5×         |
| / Fahrzeug                        |                                                                    |            |
| ißen                              | 6                                                                  | °C         |
| andheizung                        | 21                                                                 | °C         |
| inen                              | 6                                                                  | °C         |
| 🖌 Anhänger 🧕                      |                                                                    |            |
| MH-NN 10                          |                                                                    |            |
| ußen                              | 6                                                                  | °C         |
| tandheizung                       | 21                                                                 | °C         |
| inen                              | 6                                                                  | °C         |
|                                   |                                                                    |            |

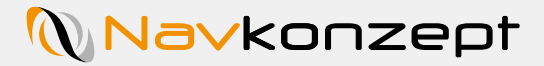

## 6. Ausgänge der Ortungseinheit schalten

In der Ansicht der Fahrzeugdetails haben Sie außerdem Zugriff auf die Einstellungen der im Fahrzeug verbauten Ortungseinheit.

Von hier gelangen Sie mit einem Klick auf das Feld "Port dauerhaft einstellen" 1 auf eine Übersicht der Ausgänge des Gerätes. Die Ports können Sie Ein- und Ausstellen, indem Sie den gewünschten Port auswählen 2 und über die Schaltflächen (de-)aktivieren 3.

Übernehmen Sie Ihre Einstellungen über die Schaltfläche "Einstellungen senden".

| R NE-464 494<br>(1999)                                                  | × minate and (1103) ×                                                                                                    |
|-------------------------------------------------------------------------|----------------------------------------------------------------------------------------------------|
| Info                                                                    | Port auswählen                                                                                                    |
| Standort Heu<br>42897 Rei                                               | te 11:19<br>A 1<br>mscheid O Port 2                                                                                                    |
| Erster Start Heu<br>42897 Rei                                           | te 11:12<br>mscheid O Port 3                                                                                                    |
| Zündung                                                                 | An                                                                                                    |
| Geschwindigkeit                                                         | 132 kmh                                                                                                    |
| Eingänge Einga<br>Einga<br>Einga<br>Einga<br>Part deverheft sinstellung | ang 1 ang 2 ang 2 ang 3 ang 4 ang 4 |
| Cort dauernatt einstellen                                               | Zurück                                                                                                    |

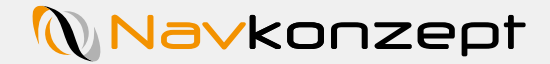

#### 7. Gruppen

Die Gruppenansicht filtert Fahrzeuge/IoT-Elemente aus der ausgewählten Gruppe. Klicken Sie auf das Menüsymbol , danach auf das Gruppensymbol , um die Gruppenübersicht anzuzeigen.

Wählen Sie nun aus dem Menü die gewünschte Gruppe aus.

Beachten Sie bitte, dass zu einigen Gruppen Untergruppen existieren, was durch die in eckige Klammern gesetzte Zahl erkennbar ist 1. [2] -> Die Gruppe enthält zwei Untergruppen. Ihnen werden jetzt die Items der gewählten Gruppe angezeigt.

| 替 Gruppen       | × |
|-----------------|---|
| Gruppen         | × |
| 📽 Dispo HH      | ^ |
| Firmenfahrzeuge |   |
| 😫 Berlin        |   |
| 著 Mülheim [2]   |   |
| 📽 Gruppenmap    |   |

# Navkonzept

## 7. Gruppen

Sollten Sie viele Gruppen haben, können Sie nun bequem mit der Gruppensuche einzelne Gruppen und Untergruppen finden. Geben Sie dazu Ihren Suchbegriff in das markierte Suchfeld ein 1.

Die passenden Gruppen oder Untergruppen werden nun in Baumstruktur dargestellt. Drücken Sie auf den Gruppennamen 2, um alle Elemente der Gruppe anzuzeigen.

Nachdem Sie eine Gruppe ausgewählt haben, erscheint in der Fußleiste die Schaltfläche "Gruppen Karte" 3. Auf dieser werden Ihnen alle Fahrzeuge/ Elemente aus der ausgewählten Gruppe auf der Karte angezeigt.

Auf der Karte sehen Sie den Standort der Items sowie Ihren eigenen Standort, repräsentiert durch den grünen Marker. Sie können die Karte zoomen, indem Sie auf das "Plus" bzw. "Minus" Zeichen 4 klicken oder mit zwei Fingern reinzoomen.

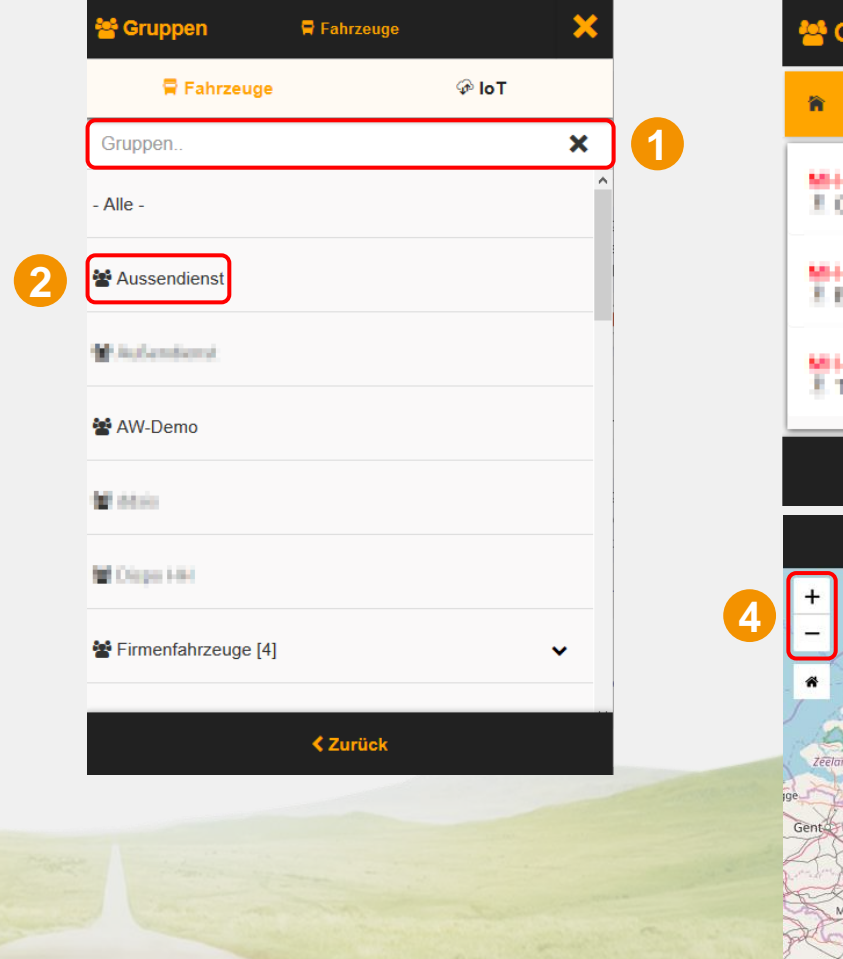

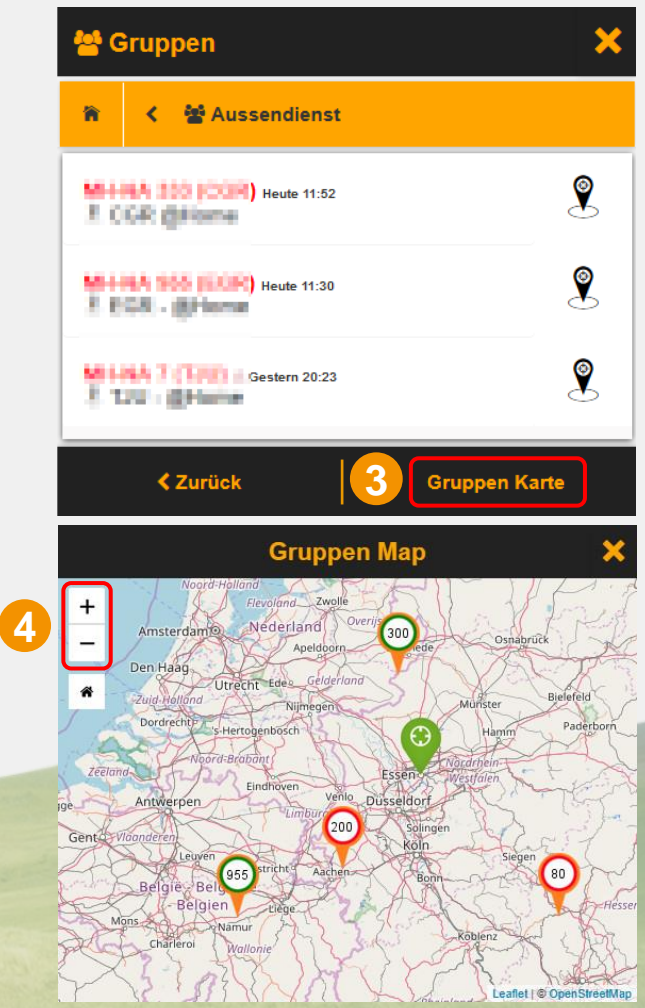